Statisette Campus Akademie Bod Neustadt Dike - Fortbildungseinrichtung am UKGM Ma/burg BIZ + Bildungszentrum Gielen IN 915 8 LLS C N A F T

# Kurzanleitung E-Learning

# für die Rolle Manager

| Α | n | m | le | ld | e | 1 |
|---|---|---|----|----|---|---|
|   |   |   |    |    |   |   |

Anmeldename

Kennwort

Angemeldet bleiben (Sicherheitsinformation)

Anmelden

Kennwort vergessen?

Wollen Sie ein Nutzerkonto anlegen? Registrieren

## Inhaltsverzeichnis

| Wechsel in die Rolle Manager     | 3  |
|----------------------------------|----|
| Buchungsanfragen bearbeiten      | 4  |
| Lernstände                       | 5  |
| Team-Mitglieder auf Kurse buchen | 6  |
| Reporting                        | 7  |
| Report erstellen                 | 8  |
| Report ausleiten                 | 9  |
| Kontaktdaten                     | 10 |

## Wechsel in die Rolle Manager

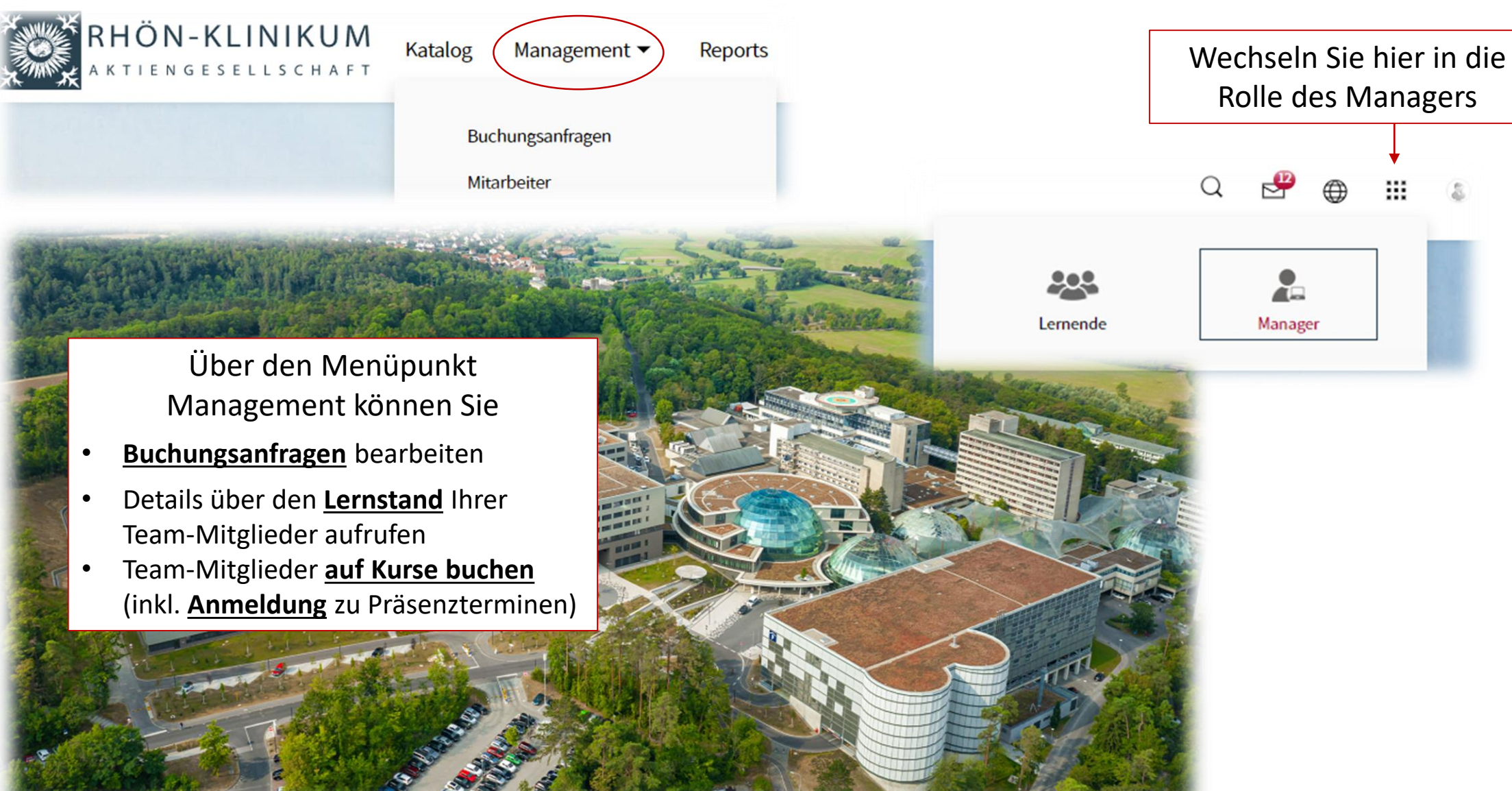

# Buchungsanfragen bearbeiten

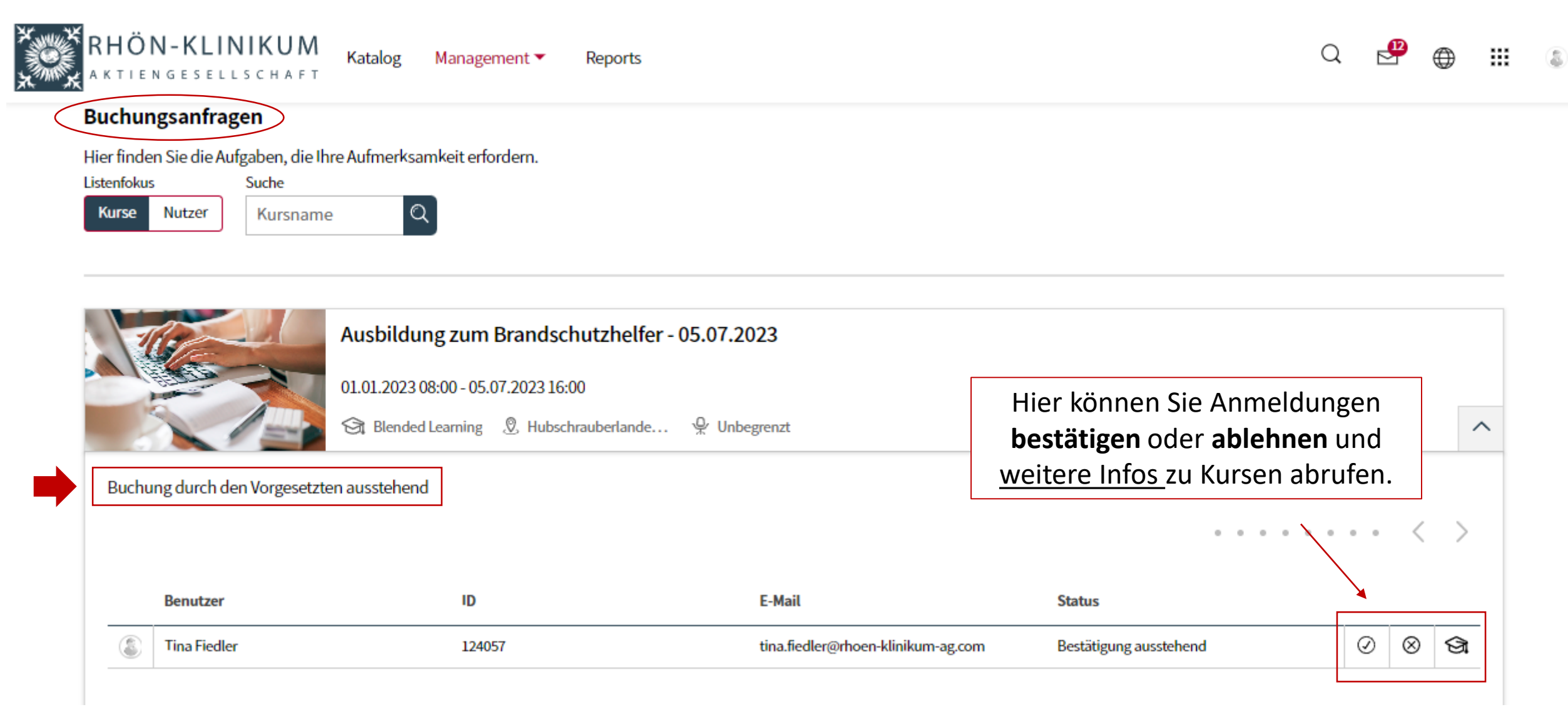

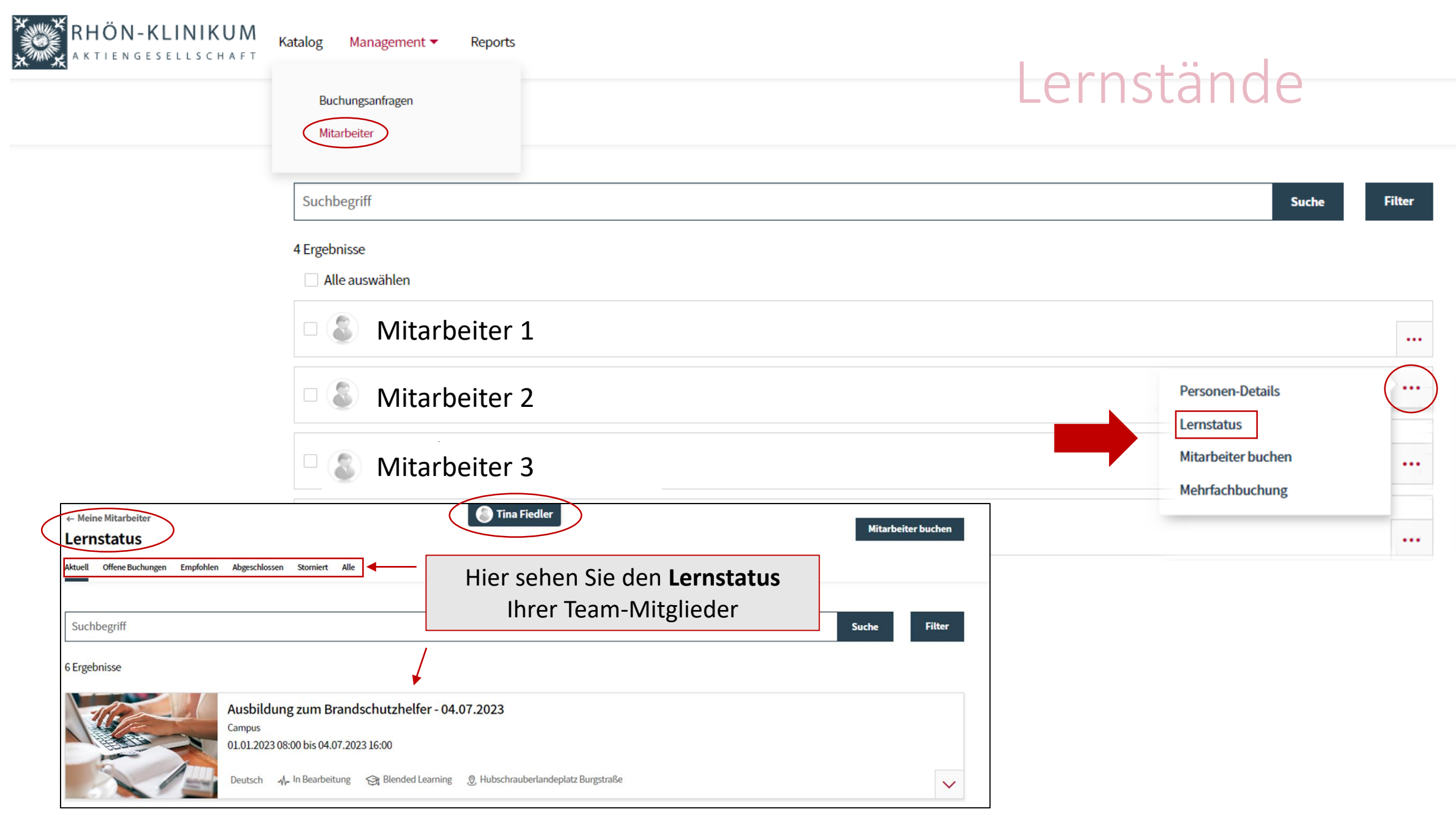

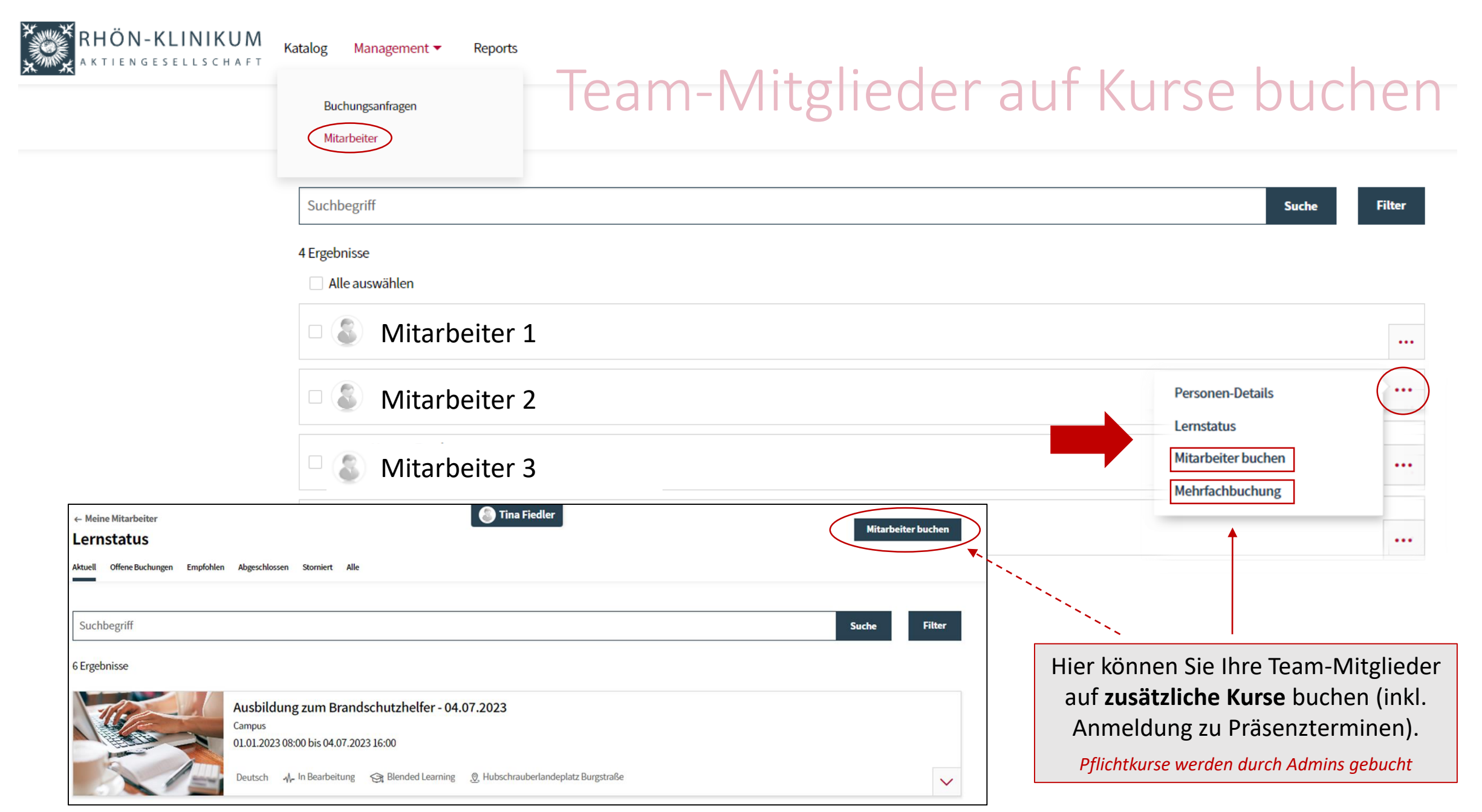

# Reporting

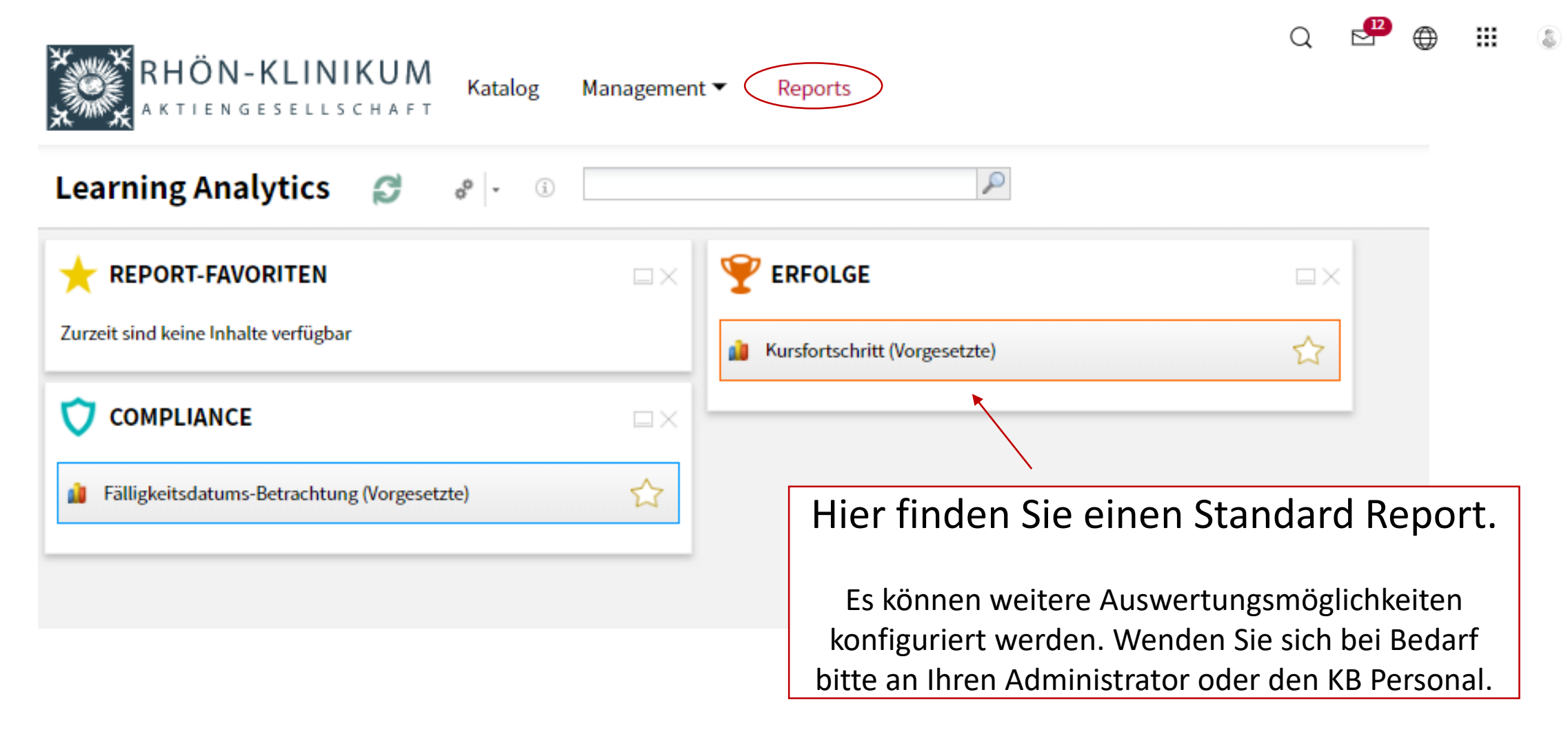

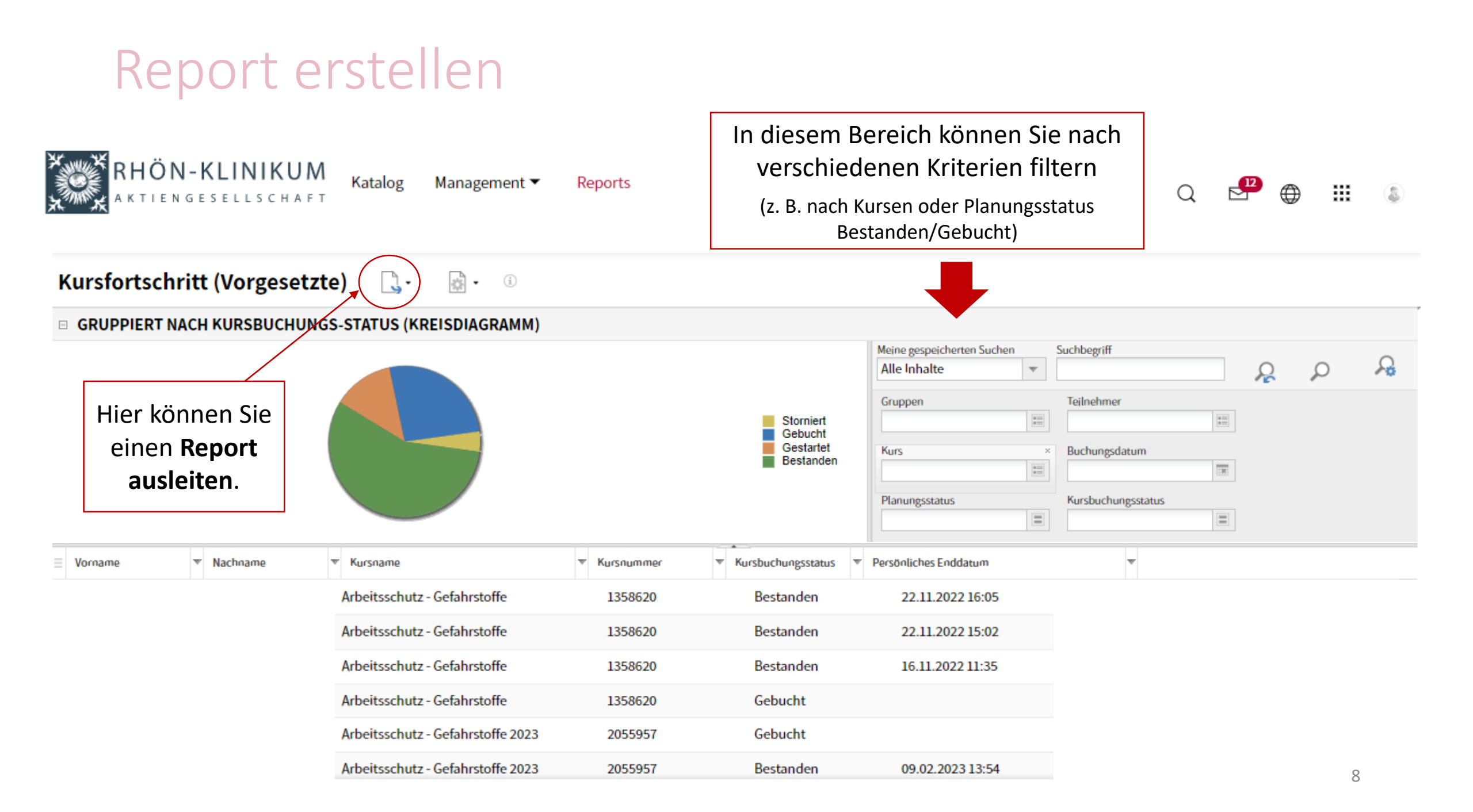

### Report aus

|                 |                                                |          | Date                   | i Star  | t Einfüg       | ien Seitenla | avout Forme                    | In Daten          | Überprüfer  | n Ansicht   | Q Was             | möchten Sie tun?                |
|-----------------|------------------------------------------------|----------|------------------------|---------|----------------|--------------|--------------------------------|-------------------|-------------|-------------|-------------------|---------------------------------|
|                 | Report ausleiter                               | J        | Einfü<br>Zwisch<br>F15 | gen 💉   | Calibri<br>F K |              |                                | E = R             |             | Standard    | *<br>500 ⇒00<br>5 | Bedingte A<br>ormatierung ▼ for |
|                 |                                                |          | 1 V                    | ornam   | Nachnam        | Kursnam      | Kursnumm                       | Kursbuchung       | sstat P     | Persönliche | 5                 |                                 |
|                 | ٨                                              | P        | c -                    | D       | <br>E          | Arbeitssch   | 1358620                        | Bestanden         |             | 22.11.2     | 022 15:02         | 2                               |
| 1               | Ansichten von: "Kursfortschritt (Vorgesetzte)" | D        | U U                    | U       | E              | Arbeitssch   | 2055957                        | Bestanden         |             | 09.02.2     | 023 13:54         | 4                               |
| 2               | Ansienten von. Karstoresennt (vorgesetzte)     |          |                        |         |                | Arbeitssch   | 1651783                        | Bestanden         |             | 08.11.2     | 022 21:49         | 9                               |
| 2               | Cruppiort pach Kurshuchungs-Status             |          |                        |         |                | Arbeitssch   | 2055994                        | Bestanden         |             | 09.02.2     | 023 13:58         | в                               |
| -               | Grupplert liach Kursbuchungs-Status            |          |                        |         |                | Ausbildun    | 3268621                        | Gestartet         |             |             |                   | -                               |
| 4               | Kurshushungsstatus                             | Anzahl   |                        |         |                | Blutentna    | 1358352                        | Storniert         |             |             |                   |                                 |
| 5               | Storniort                                      | Anzani   |                        |         |                | Brandschu    | 1358680                        | Bestanden         |             | 27.01.2     | 022 00:0          | 0                               |
| 7               | Gobucht                                        | 12       |                        |         |                | Brandschu    | 2078391                        | Bestanden         |             | 12 01 2     | 022 13.5          | 7                               |
| 8               | Gestartet                                      | 12       |                        |         |                | Brandschu    | 1358372                        | Bestanden         |             | 10.05.2     | 023 00.0          | ,<br>n                          |
| 9               | Bestanden                                      | 26       |                        |         |                | brandschu    | 1556572                        | Destanden         |             | 10.05.2     | .023 00.00        | 5                               |
| 10              | bestanden                                      | 20       |                        |         |                | -            |                                |                   |             |             |                   |                                 |
| 11              | Status pro Kurs (Balken-Diagramm)              |          |                        |         |                | -            |                                | ` <b>&gt;</b>     |             |             |                   |                                 |
| 12              |                                                |          |                        |         |                | _            |                                | $\langle \rangle$ |             |             |                   |                                 |
| 13              | Kurshuchungsstatus                             | Restande | Cebuch                 | Stornie | Cestart        | _            |                                | $\langle \rangle$ |             |             |                   |                                 |
| 14              | Arbeitsschutz - Gefahrstoffe                   | 3        | 1                      | 0       | 0              | -            |                                |                   |             |             |                   |                                 |
| 15              | Arbeitsschutz - Gefahrstoffe 2023              | 1        | 2                      | 0       | 0              | -            | Nahan                          | ainar <b>Ein</b>  | ,<br>iolouf | licturg     | orhalt            | on                              |
| 16              | Arbeitsschutz - Grundlagen                     | 3        | 1                      | 0       | 0              | -            | Nebell                         | einer Einz        | eldul       | instung     | eman              | en                              |
| 17              | Arbeitsschutz - Grundlagen 2022                | 2        | 0                      | 0       | 0              | -            | Sia ain                        | on Gocon          | atüba       | rblick ü    | hor da            | n                               |
| 18              | Arbeitsschutz - Grundlagen 2023                | 2        | 1                      | 0       | 0              | -            | Sleelin                        | en Gesan          | itube       | I DIICK U   | ber ue            |                                 |
| 19 Blutentnahme |                                                | 0        | 0                      | 1       | 0              |              | Kurshuchungsstatus Ihros Toams |                   |             |             |                   |                                 |
| 20              | Brandschutz                                    | 3        | 0                      | 0       | 0              |              | Nul SL                         | Juchungs          | Statu       | 3 111 63 1  | Callis            | •                               |
| 21              | Brandschutz 2022                               | 1        | 0                      | 0       | 0              |              |                                |                   |             |             |                   |                                 |
| 22              | Brandschutz 2023                               | 1        | 3                      | 0       | 0              |              |                                |                   |             |             |                   |                                 |
| 23              | Brandschutzhelfer Teil I-II                    | 1        | 0                      | 0       | 0              |              |                                |                   |             |             |                   |                                 |
| 24              | Chancengleichheit im Krankenhaus               | 3        | 1                      | 0       | 0              | _            |                                |                   |             |             |                   |                                 |
| 0.5             |                                                |          |                        | _       |                |              |                                |                   |             |             |                   |                                 |

24 Chancengleichheit im Krankenhaus or Determined in Knowledge

#### Kontaktdaten

Allgemeine Fragen

Tina Fiedler Konzernbereich Personal und Tarif T. 09771 65-12800 <u>e-learning@rhoen-klinikum-ag.com</u>

Admin-Team Campus:

Schulungsangebot: akademie@campus-nes.de

Nutzerverwaltung (Account , Rollen, PW): AdminCampus.e-learning@rhoen-klinikum-ag.com

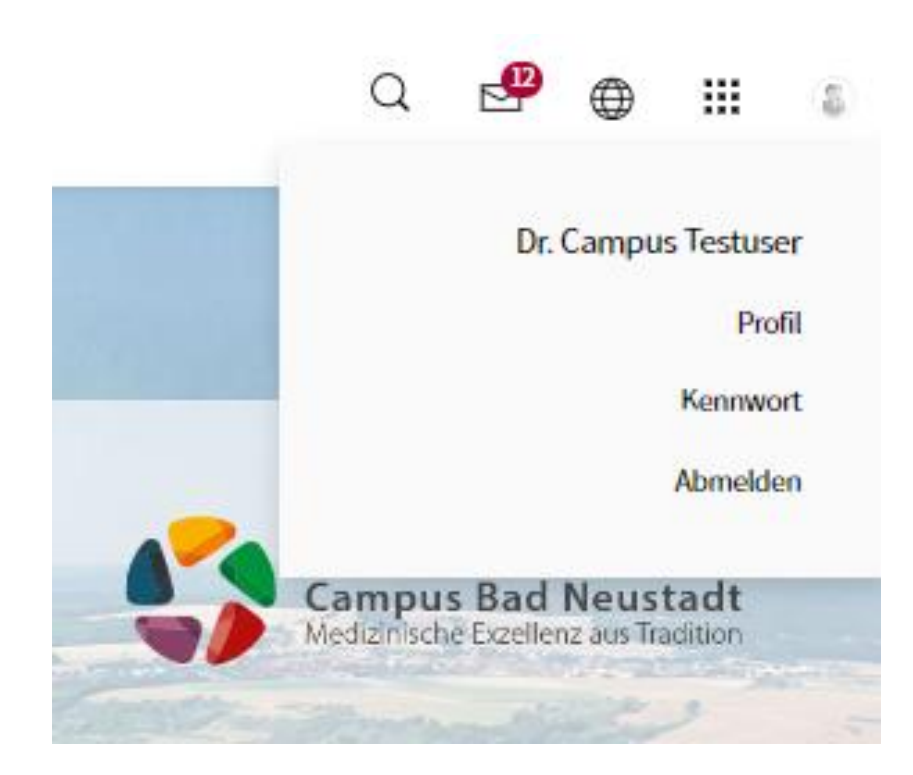